| • SØRLANDET SYKEHUS Me      | Medisinsk serviceklinikk |             |              |           |
|-----------------------------|--------------------------|-------------|--------------|-----------|
| A6 - Bruk av Trykksprøyte M | Side 1 av 5              |             |              |           |
| Dokumentplassering:         | Godkjent dato:           | Gyldig til: | Dato endret: | Revisjon: |
| II.MSK.Rad SSA.9.1.10-6     | 17.10.2023               | 17.10.2025  | 17.10.2023   | 2.02      |

Medisinsk serviceklinikk/Radiologisk avdeling SSA/Opplæring / teknisk støtte/Opplæring / Bruksanv./Opplæring / Bruksanv. A6 DISTRIBUSJONSLISTE: EK, 1 godkjent papirversjon finnes på lab A6

ENDRINGER FRA FORRIGE VERSJON: Forlenget gyldighet til 17.10.2025 uten endringer i dokumentet.

# **INJEKTOREN:**

• Sett i en ny engangssprøyte og trekk opp ønsket kontrastmengde

• Pass på at den blanke skruen under den blå hetta ikke berøres. Den skal være steril så utførende lege/radiolog kan skru den til under tilkobling av kontrastslangen

**OBS! STERIL!** 

- Ved tilkobling mellom kontrastsprøyte og mellomstykke vippes spissen på sprøyta oppover for å få ut evt. luft i sprøyta
- Lege/radiolog skrur på mellomstykket

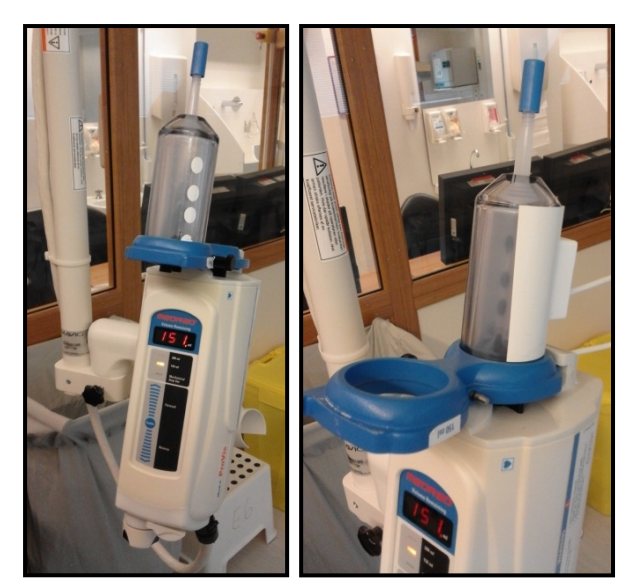

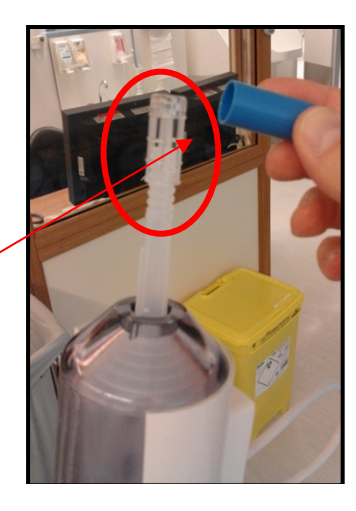

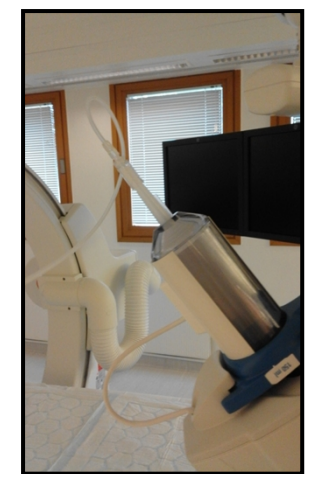

|                 |                 |                                | DokumentID:D40545 |
|-----------------|-----------------|--------------------------------|-------------------|
| Utarbeidet av:  | Fagansvarlig:   | Godkjent av:                   | Verifisert av:    |
| Darlene Sandvik | Darlene Sandvik | Avd. leder Inger Wenche Nilsen | 0                 |
|                 |                 | -                              |                   |

| • SØRLANDET SYKEHUS                            | A6 - Bruk av Trykksprøyte Medrad Mark V ProVis |                                  |                                 |                                                   |                   |
|------------------------------------------------|------------------------------------------------|----------------------------------|---------------------------------|---------------------------------------------------|-------------------|
| Dokumentplassering:<br>II.MSK.Rad SSA.9.1.10-6 | Utarbeidet av:<br>Darlene Sandvik              | Fagansvarlig:<br>Darlene Sandvik | Godkjent<br>dato:<br>17.10.2023 | Godkjent av:<br>Avd. leder Inger Wenche<br>Nilsen | Revisjon:<br>2.02 |

• Radiograf injiserer ved å vri skruen med klokken til mellomstykket er fylt med kontrast og det ikke foreligger luft i slangen

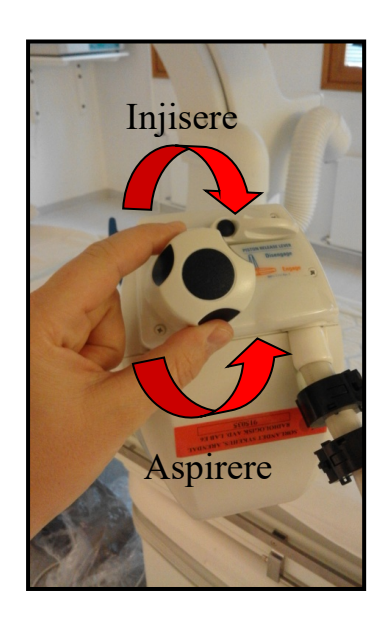

- Deretter vippes injektoren med spissen nedover, og radiolog kobler kateteret på mellomstykket samtidig som radiograf injiserer kontrast (ved bruk av skruen).
- Etter kobling aspirerer radiografen (ved bruk av skruen) til det kommer blod i slangen og eventuelle bobler stiger opp i kontrastsprøyta.
- Nå er injektoren klargjort og videre innstillinger må gjøres på kontrollpanelet

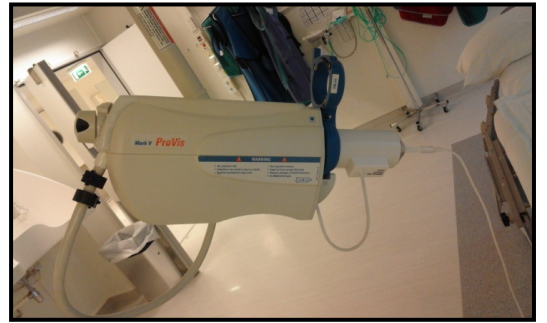

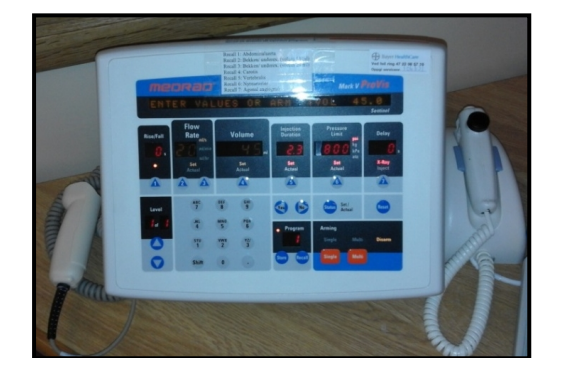

# **KONTROLLPANELET:**

#### Forhåndsprogrammerte program:

- Recall 1: Abdominalaorta
- Recall 2: Bekken/ underex. (volum 18 ml)
- Recall 3: Bekken/ underex. (volum 20 ml)
- Recall 4: Carotis
- Recall 5: Vertebralis
- Recall 6: Nyrearterier
- Recall 7: Agonal angiografi

| • SØRLANDET SYKEHUS                            | A6 - Bruk av Trykksprøyte Medrad Mark V ProVis |                                  |                                 |                                                   |                   |
|------------------------------------------------|------------------------------------------------|----------------------------------|---------------------------------|---------------------------------------------------|-------------------|
| Dokumentplassering:<br>II.MSK.Rad SSA.9.1.10-6 | Utarbeidet av:<br>Darlene Sandvik              | Fagansvarlig:<br>Darlene Sandvik | Godkjent<br>dato:<br>17.10.2023 | Godkjent av:<br>Avd. leder Inger Wenche<br>Nilsen | Revisjon:<br>2.02 |

# Velge et forhåndsprogrammert program:

- Trykk Recall → Teksten "ENTER PROGRAM NUMBER THEN RECALL" vises i tekstruta øverst
- 2. Velg programnummer med talltastene
- 3. Trykk Recall

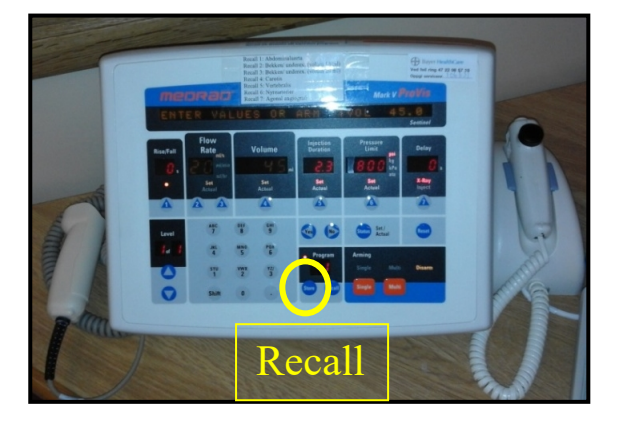

# **Endre Flow Rate:**

- 1. Trykk på den venstre av de to tastene under Flow Rate til "Set Actual" blinker og det står "ENTER FLOWRATE" i tekstruta øverst
- 2. Skriv inn ønsket flow med talltastene
- 3. Trykk Set Actual på den venstre av de to tastene under Flow Rate

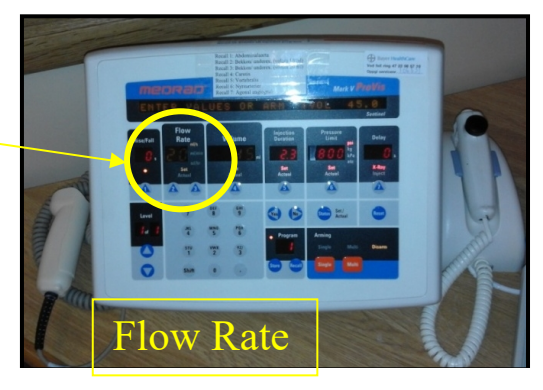

## **Endre Volum:**

- 1. Trykk på tasten under Volume til "Set actual" blinker og det står "ENTER VOLUME" i tekstruten øverst.
- 2. Skriv inn ønsket volum med talltastene
- 3. Trykk "Set Actual"

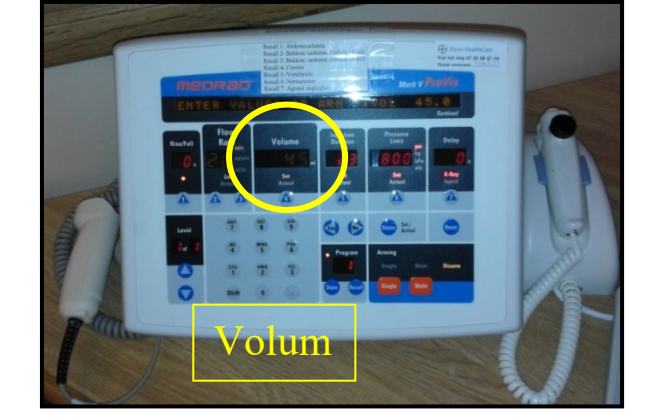

| • • SØRLANDET SYKEHUS                          | A6 - Bruk av Trykksprøyte Medrad Mark V ProVis |                                  |                                 |                                                   |                   |
|------------------------------------------------|------------------------------------------------|----------------------------------|---------------------------------|---------------------------------------------------|-------------------|
| Dokumentplassering:<br>II.MSK.Rad SSA.9.1.10-6 | Utarbeidet av:<br>Darlene Sandvik              | Fagansvarlig:<br>Darlene Sandvik | Godkjent<br>dato:<br>17.10.2023 | Godkjent av:<br>Avd. leder Inger Wenche<br>Nilsen | Revisjon:<br>2.02 |

#### Armere sprøyta:

- 1. Velg *Single* hvis det skal kjøres 1 kontrastinjeksjon med den valgte innstillingen.
- Velg *Multi* hvis det skal kjøres flere kontrastinjeksjoner med den samme innstillingen. Da kan det kjøres flere serier etter hverandre uten at sprøyta må aktiveres mellom hver gang.
- 3. Spørsmålet "AIR REMOVED FROM 150 ML SYRINGE?" kommer opp i tekstruta øverst.
- 4. Yes
- 5. Sprøyta er klar til injeksjon

### Deaktivere sprøyta:

• Er sprøyta aktivert kan man trykke på hvilken som helst knapp på konsollen for å deaktivere den igjen.

#### Avlesing og resetting av injisert kontrastvolum:

- 1. Trykk på Status
- 2. CUMULATIVE PATIENT VOL ... ML kommer opp i tekstruta øverst.
- 3. For a nullstille "cumulativ patient vol" før neste pasient:
  - 1) Trykk Reset
  - 2) "CLEAR CUM PATIENT VOLUM -YES/NO" kommer opp i tekstruta øverst
  - 3) Velg Yes
  - 4) Det kommer opp nytt spørsmål i tekstruta: "CLEAR ALL VALUES – YES OR NO?"
  - 5) Velg No

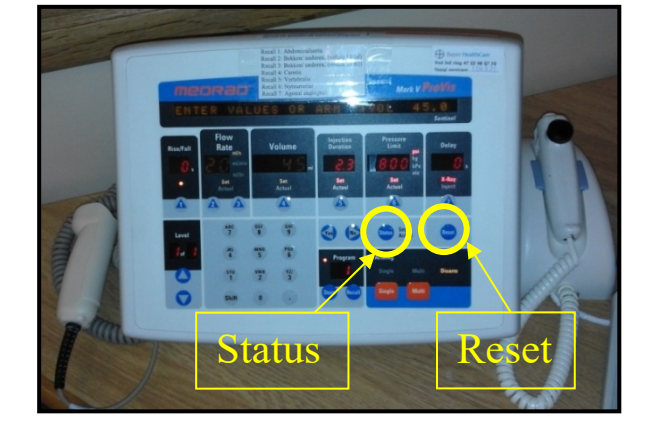

For mer utfyllende informasjon: Se brukermanualen "Medrad Mark V ProVis Injektor Driftshåndbok" som ligger i hylla på lab A6.

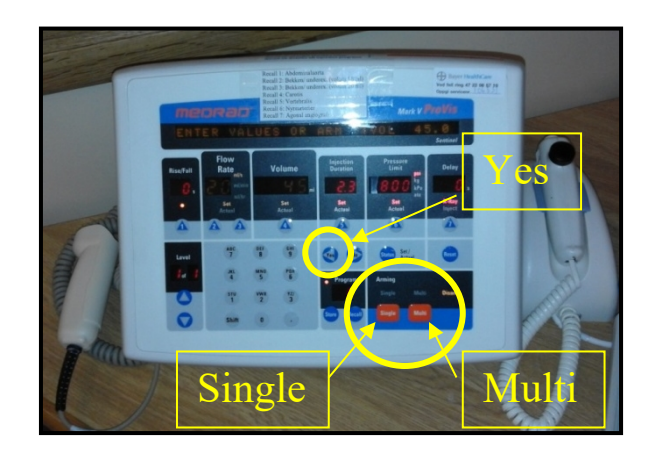

| • • SØRLANDET SYKEHUS                          | A6 - Bruk av Trykksprøyte Medrad Mark V ProVis |                                  |                                 |                                                   |                   |
|------------------------------------------------|------------------------------------------------|----------------------------------|---------------------------------|---------------------------------------------------|-------------------|
| Dokumentplassering:<br>II.MSK.Rad SSA.9.1.10-6 | Utarbeidet av:<br>Darlene Sandvik              | Fagansvarlig:<br>Darlene Sandvik | Godkjent<br>dato:<br>17.10.2023 | Godkjent av:<br>Avd. leder Inger Wenche<br>Nilsen | Revisjon:<br>2.02 |